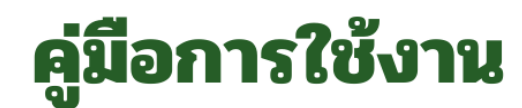

## ระบบบริการออนไลน์ (E-Service)

สำหรับประชาชนในพื้นที่ตำบลโนนทองอินทร์

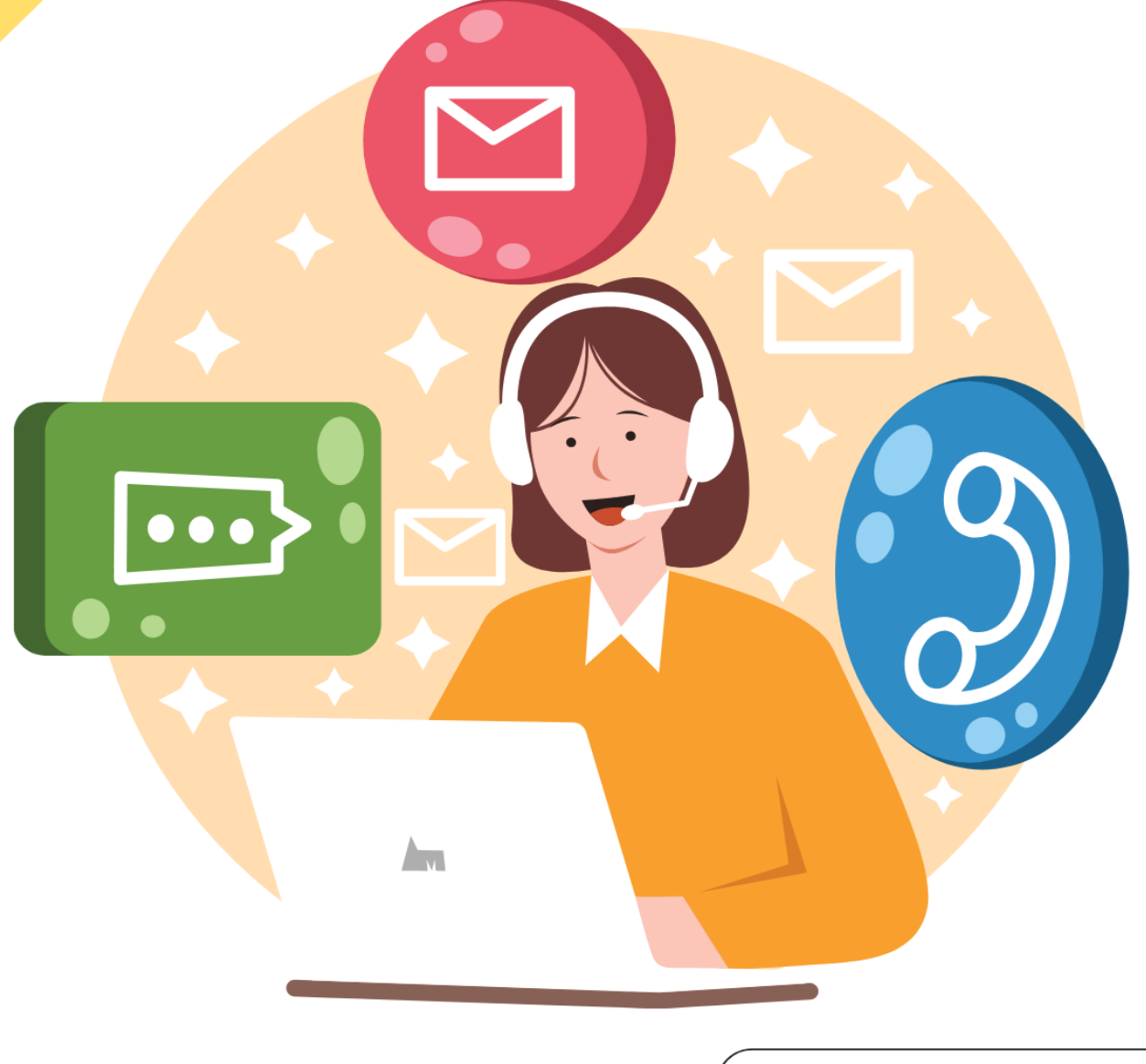

lns : 042-219-911

line : อบต.โนนทองอินทร์

www.nonthongin.go.th

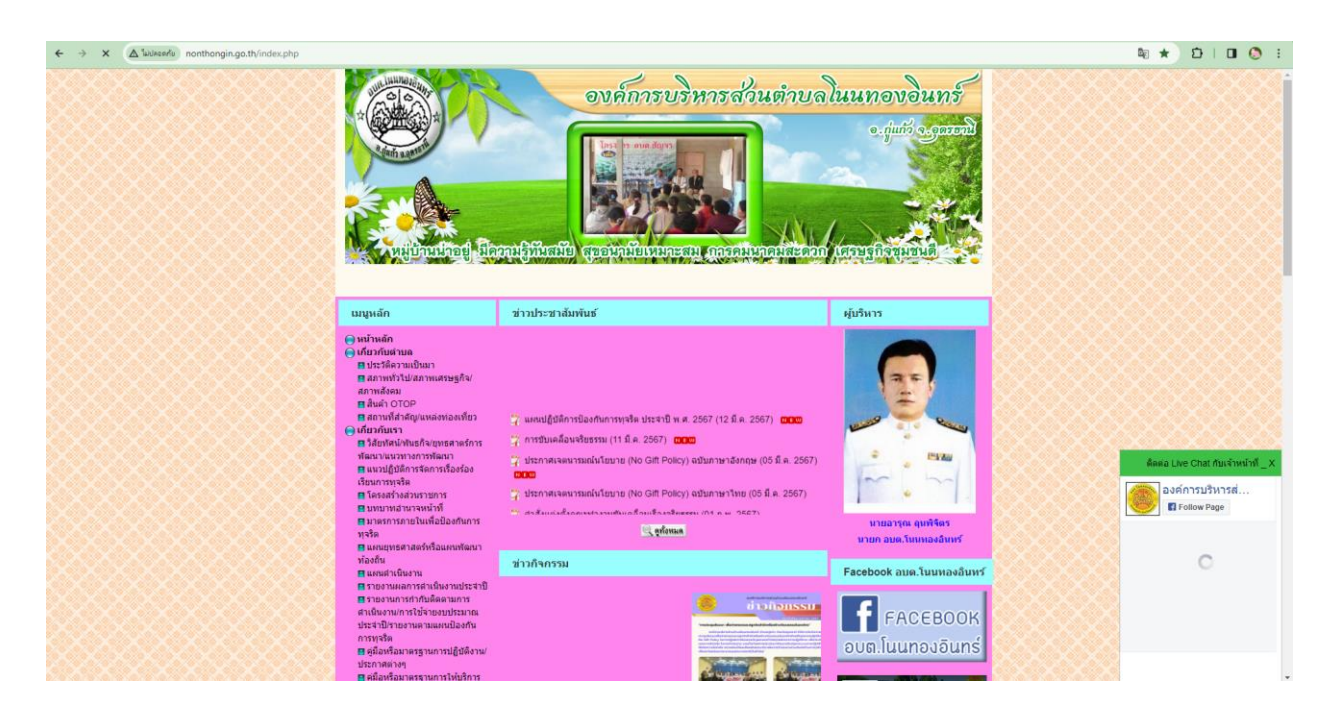

ขั้นตอนที่ ๑ เข้าสู่เว็บไซต์ <u>http://www.nonthongin.go.th/index.php</u>

ขั้นตอนที่ ๒ เลือกที่คำว่า E-Service ทางด้านซ้ายมือ

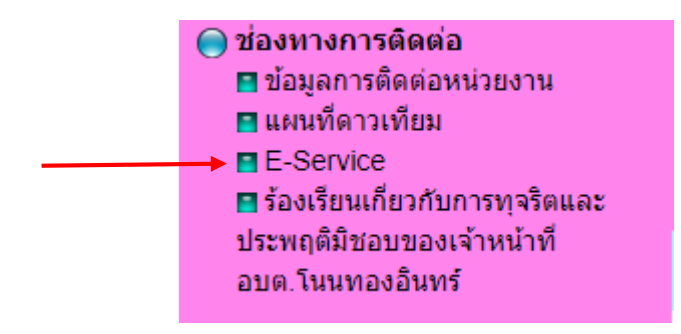

**ขั้นตอนที่ ๓** เลือกเมนูที่ต้องการทำรายการ

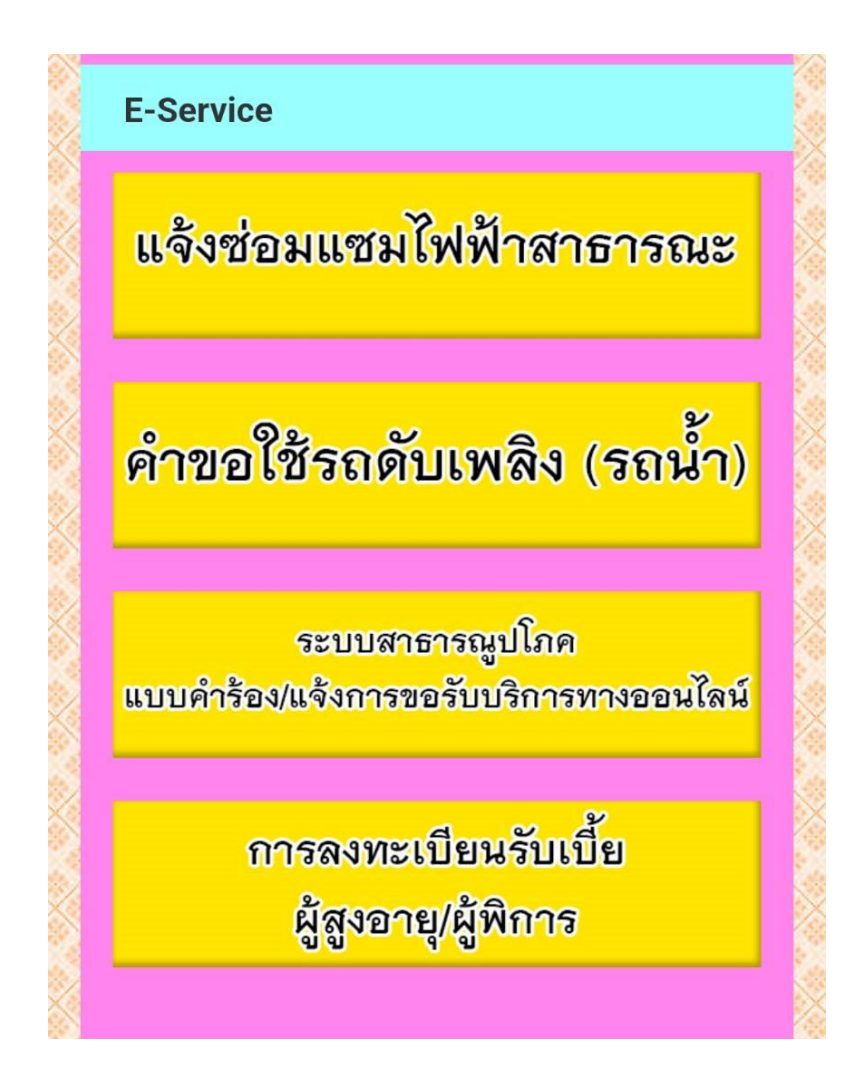

**ขั้นตอนที่ ๔** กรอกข้อมูลในแบบฟอร์มให้ครบถ้วน **กด ถัดไป** เพื่อบันทึกข้อมูล (เสร็จข้อตอนการบันทึกข้อมูล)

๔.๑ แบบคำร้องแจ้งซ่อมไฟฟ้าส่องสว่างสาธารณะ

| ← → C ( docs.google.com/forms/d/e/1FAIpQLScto8r01ddR_bYDyJ7tZA- | LI1NFhBloJaSBm0rECU5HTPTO7g/viewform?fbzx=-8225238710039641799                                                                                                    |                                                    | 電 ☆ む   🖬 🔕            |
|-----------------------------------------------------------------|----------------------------------------------------------------------------------------------------|----------------------------------------------------|------------------------|
|                                                                 | ใบแจ้งช่อมไฟฟ้าส่องสว่างสาธ<br>อบต.โนนทองอินทร์ อำเภอกู่แ <i>เ</i><br>อุดรธานี<br>หานศนรรณร์ชม่อเไฟฟังกรรณ์อองทรงห์เงโนกรไม่ปลัก<br>pedecelin 15746email.com สมัยวัตร์ | ารณะในพื้นที่<br>าัว จังหวัด<br><sub>สรารทณะ</sub> |                        |
|                                                                 | ເຊິ່ງ "ພາຍ່າວແກ້ນ<br>ອັກໄປ                                                                                                    | สำหนบบฟอร์ม                                        |                        |
|                                                                 | មាំងនៅការដែលការដែរ Google ម៉ងងាំរ<br>៤៥តេមាដែរ ដែលការដែលដែល Google <u>narrownadde - នាំដោះអាដៅម</u><br>Google ฟอร์ม                                                    | ndeblen - simosomalainat                           |                        |
|                                                                 | -บาทศาสธรรรรรรรรรรรรรรรรรรรรรรรรรรรรรรรรรรรร                                                                                                    | ารณะในพื้นที่                                      | \${  x   D   D   0   0 |
|                                                                 | อบต.ในนทองอินทร์ อำเภอกู่แก<br>อุดรธานี                                                                                                    | กัว จังหวัด                                        |                        |
|                                                                 | nontongin 1574@gmail.com สลับปัญชั<br>CS ไปใช้ร่วมกัน<br>* ระบุว่าเป็นศากามพี่จาเป็น                                                                                   |                                                    |                        |
|                                                                 | ชื่อผู้สืดต่อ *<br>สำหวับของพุณ                                                                                                    |                                                    |                        |
|                                                                 | เบอร์โทรศัพรที่สามารถติดต่อกลับได้<br>สำคอบของคุณ                                                                                                    |                                                    |                        |
|                                                                 | ซื้อหมู่บ้าน<br>สำหลับของคุณ                                                                                                    |                                                    |                        |
| р                                                               | ระบุปัญหา<br>สำหลงของคุณ                                                                                                    |                                                    |                        |
|                                                                 | Anna di Sadama                                                                                                    |                                                    |                        |

## ๔.๒ แบบคำขอใช้รถดับเพลิง (รถน้ำ)

| O to docs.google.com/forms/d/a/15MpQLSELifUcNLBDQW1p00CFGgdoocCTmQNkU0SDbmqwc0_239HAQ/viewform |                                                                               | © ☆ Ď   O (Ô : |
|------------------------------------------------------------------------------------------------|-------------------------------------------------------------------------------|----------------|
|                                                                                                | คำขอใช้รถดับเพลิง (รถน้ำ)<br>nontragin1574 อุญหลแ.com สมัชญร์<br>25 ในไปราสน์ | İ              |
|                                                                                                | ศารยโปปรีการรดสัมเหลือ (รดข้า)<br>ศาธยรรงสุด                                  |                |
|                                                                                                | ชื่อ - สกุด<br>สาหสรรรษณ                                                      |                |
|                                                                                                | <b>ปามเอาร์</b><br>สำหลังของคุณ                                               |                |
|                                                                                                | เมอร์โทรที่สามารถดิดหล่าได้<br>สำหรณรองคุณ                                    |                |
|                                                                                                | <b>đ</b> ana<br>410.000.000                                                   |                |

๔.๓ แบบคำร้องแจ้งการขอรับบริการทางออนไลน์

| ← → Ø (B docs.google.com/forms/d/e/TIAlpQLScSEYigysotcg/WQahsO1M3QCoJgvg4q | ង្ 🖈 🗅 🗆 🔕                                                                                                    |  |
|----------------------------------------------------------------------------|----------------------------------------------------------------------------------------------------|--|
|                                                                            | แบบคำร้องแจ้งการขอรับบริการทางออนไลน์<br>องการทำสามาโหนโหนอริมาที่<br>157 ซุติ 4 กามโหนอริมาที่ ส่วนสมุณา จิกร้องการที่ ระได้ไห้หน้นไข่ 1130<br>การสมการที่ 1574 ผูญหมโอหา สมนัญร์<br>ผู้ ให้เร็าเหน |  |
|                                                                            | นี้อ-สรุด<br>() ตัวเลือกที่ 1                                                                                                    |  |
|                                                                            | mg;<br>  mg;                                                                                                    |  |
|                                                                            | ang (B)<br>ang 31 - 40 B<br>ang 41 - 40 B<br>ang 41 - 40 B<br>ang 41 - 40 B<br>ang 41 - 40 B                                                                                                    |  |
| п                                                                          | ที่อยู่ (ดามาระเบียนป่าม)                                                                                                    |  |

๔.๔ แบบคำขอลงทะเบียนรับเงินเบี้ยยังชีพผู้สูงอายุ/ผู้พิการ

| A G G docs.google.com/forms/d/e/TAPGLSfaD/eCT/SDR8(p_ACAUDp2J8LPLotacMqHL_1x2/D_W6w/viewform     )     )     )     //     //     //     //     //     //     //     //     //     //     //     //     //     //     //     //     //     //     //     //     //     //     //     //     //     //     //     //     //     //     //     //     //     //     //     //     //     //     //     //     //     //     //     //     //     //     //     //     //     //     //     //     //     //     //     //     //     //     //     //     //     //     //     //     //     //     //     //     //     //     //     //     //     //     //     //     //     //     //     //     //     //     //     //     //     //     //     //     //     //     //     //     //     //     //     //     //     //     //     //     //     //     //     //     //     //     //     //     //     //     //     //     //     //     //     //     //     //     //     //     //     //     //     //     //     //     //     //     //     //     //     //     //     //     //     //     //     //     //     //     //     //     //     //     //     //     //     //     //     //     //     //     //     //     //     //     //     //     //     //     //     //     //     //     //     //     //     //     //     //     //     //     //     //     //     //     //     //     //     //     //     //     //     //     //     //     //     //     //     //     //     //     //     //     //     //     //     //     //     //     //     //     //     //     //     //     //     //     //     //     //     //     //     //     //     //     //     //     //     //     //     //     //     //     //     //     //     //     //     //     //     //     //     //     //     //     //     //     //     //     //     //     //     //     //     //     //     //     //     //     //     //     //     //     //     //     //     //     //     //     //     //     //     //     //     //     //     //     //     //     //     //     //     //     // |                                                                                         | <sup>1</sup> <sup>1</sup> ∞ 2 1 <b>0</b> 0 |
|----------------------------------------------------------------------------------------------------|-----------------------------------------------------------------------------------------|--------------------------------------------|
|                                                                                                    | ดำขอลงทะเบียนรับเงินเบี้ยยังขีพผู้สูงอายุ                                               |                                            |
|                                                                                                    | nentongin1574@gmail.com #durley®                                                        |                                            |
|                                                                                                    | ระบบจะบันที่กษังและรูปภาพที่ไข้อมไขกกับปัญชี Google เมื่อคุณอัยไหลดไฟด์และส่งแบบฟอร์มชี |                                            |
|                                                                                                    | ประจำปังหประมาณ พ.ศ.                                                                    |                                            |
|                                                                                                    | 410020020906                                                                            |                                            |
|                                                                                                    |                                                                                         |                                            |
|                                                                                                    | ปริมหารอ                                                                                |                                            |
|                                                                                                    | <ul> <li>แห่งสามสายเง</li> <li>แห่งสามสายเง</li> </ul>                                  |                                            |
|                                                                                                    |                                                                                         |                                            |
|                                                                                                    | เดียวข้อมเป็น                                                                           |                                            |
|                                                                                                    | สำคอบของคุณ                                                                             |                                            |
|                                                                                                    | สาขางสำ                                                                                 |                                            |
|                                                                                                    |                                                                                         |                                            |
|                                                                                                    | isan 👻                                                                                  |                                            |
|                                                                                                    | ปื้อ สกุล                                                                               |                                            |
| 8                                                                                                    |                                                                                         |                                            |